### СНАРТЕК

# Configuring the MWR 1941-DC in an IP-RAN

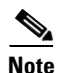

Cisco IOS Release 12.3(11)T supports the Cisco IOS IP-RAN feature set (software image) for the MWR 1941-DC router.

This chapter describes how to use the Cisco IOS software command-line interface (CLI) to configure the following features of the Cisco MWR 1941-DC in an IP-RAN:

• Before You Begin, page -2

Verifying the Version of Cisco IOS Software, page -2

Configuring the Host Name and Password, page -2

Configuring Multilink Interfaces, page -8

Configuring Fast Ethernet Interfaces, page -4

Configuring Multilink Interfaces, page -8

Configuring T1 and E1 Interfaces, page -13

Configuring QoS Attributes, page -16

Configuring Redundancy, page -18

Configuring the Link Noise Monitor, page -20

Saving Configuration Changes, page -22

Verifying the Configuration, page -22

Monitoring and Managing the MWR 1941-DC, page -26

Where to Go Next, page -28

Follow the procedures in this chapter to configure the router manually or if you want to change the configuration after you have run the setup command facility (described in Chapter 1, "First-Time Configuration").

This chapter describes how to configure features related to the use of the MWR 1941-DC in an IP-RAN. For additional configuration topics, refer to the Cisco IOS configuration guide and command reference publications. These publications are available on the Documentation CD-ROM that came with your router, on the World Wide Web from Cisco's home page, or you can order printed copies separately.

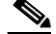

If you skipped the previous chapter, Chapter 1, "Cisco IOS Software Basics," and you have never configured a Cisco router, go back to that chapter and read it now. The chapter contains important information you need to successfully configure your router.

### **Before You Begin**

- Cisco IOS Release 12.2(8)MC2 or later "mwr1900-i-mz" image must be installed on the Cisco MWR 1941-DC router.
- You cannot disable Cisco Express Forwarding (CEF) on the MWR 1941-DC. Commands such as no ip cef will display an error message "%Cannot disable CEF on this platform." Some commands, such as no ip route-cache cef not

should ensure that the order of the IP addresses of the E1/T1 interfaces of the active router corresponds to the order of the IP addresses of the E1/T1 interfaces of the standby router.

# **Verifying the Version of Cisco IOS Software**

show version

show version

## **Configuring the Host Name and Password**

|        | Command                                                         | Purpose          |
|--------|-----------------------------------------------------------------|------------------|
| Step 1 | Router> enable                                                  |                  |
|        | Password: password                                              |                  |
|        | Router#                                                         | Router#          |
| Step 2 | configure terminal                                              |                  |
|        | Enter configuration commands, one per line.<br>End with CNTL/Z. | Router(config)#. |
|        | Router(config)#                                                 |                  |
| Step 3 | Router(config)# hostname Router                                 |                  |

| Step 4 |                      |                  | provides access to privileged EXEC mode. When<br>a user types <b>enable</b> |
|--------|----------------------|------------------|-----------------------------------------------------------------------------|
| Step 5 | line                 | con 0            |                                                                             |
|        | Router(config-line)# | exec-timeout 0 0 |                                                                             |
|        |                      | exit             |                                                                             |

Step 1

#### show config

```
show config
Using 1888 out of 126968 bytes
!
version XX.X
•
.
.
!
hostname Router
!
enable secret 5 $1$60L4$X2JYOwoDc0.kqalloO/w8/
.
•
Router# exit
.
.
Router con0 is now available
Press RETURN
        enable
          guessme
```

# **Configuring Loopback Interfaces**

router. The revertive interface is required to ensure that the switchover takes place. We recommend that you use 101 for the health interface and 102 for the revertive interface.

To configure a loopback interface, do the following beginning in global configuration mode:

Step 1

Create a loopback interface for each multilink interface: interface loopback number ip address ip\_address subnet\_mask

### **Configuring Fast Ethernet Interfaces**

### **Configuring the FE Interface IP Address**

Step 1

slot port

|               | slot port                                                                                                    |
|---------------|----------------------------------------------------------------------------------------------------|
| Setting the S | peed and Duplex Mode                                                                                                    |
|               | •                                                                                                    |
|               | <ul> <li>both interfaces; do not use the auto setting on the supported side or the duplex setting will be half.</li> </ul>                                              |
| Step 1        | To configure speed and duplex operation, do the following while still in interface configuration mode:          Specify the duplex operation.         [               ] |
|               | Router(config-if)# [   100   10]                                                                                                    |

## **Configuring Routing Protocol Attributes**

I

Γ

| Step 1 | 1 Enable OSPF Message Digest 5 (MD5) authentication. |  |  |
|--------|------------------------------------------------------|--|--|
|        | message-digest-key key-id md5 key                    |  |  |
|        | ip ospf hello-interval seconds                       |  |  |

seconds

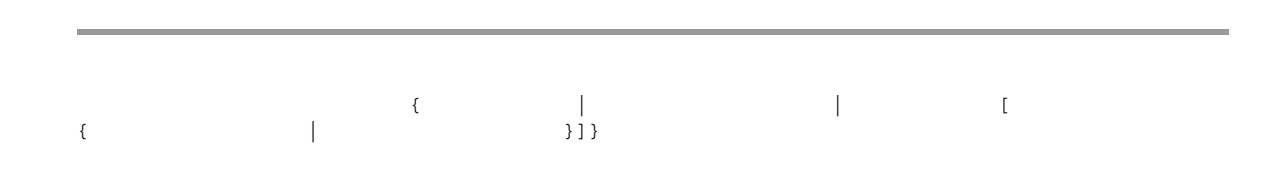

I

1

# **Configuring HSRP Support**

| Router(config-if)# | group | group-name         |   |
|--------------------|-------|--------------------|---|
|                    |       |                    |   |
| 1 name one         |       | standby 2 name two | S |
|                    |       |                    |   |

|          |       | hellotime       | holdtime     |
|----------|-------|-----------------|--------------|
|          |       |                 |              |
| <br>must |       |                 |              |
|          |       |                 |              |
|          |       |                 |              |
|          |       |                 |              |
|          |       |                 |              |
|          |       |                 |              |
|          |       |                 |              |
|          |       |                 |              |
|          |       | number decrem   | ent_value    |
|          | group | number decremen | nt_value     |
|          | group | number dec      | rement_value |
|          |       |                 |              |
| <br>     |       | standby track   |              |
|          |       |                 |              |
|          |       |                 |              |
|          |       |                 |              |
|          |       |                 |              |
|          |       |                 |              |
| <br>     |       |                 |              |
| <br>     |       |                 |              |
| <br>     |       |                 |              |
| <br>     |       |                 |              |
| <br>     |       |                 |              |

# Enabling the FE Interface

Step 1

Γ

L

### **Configuring Multilink Interfaces**

- •
- •
- Configuring RTP/UDP Compression, page -11
- Configuring the RTP/UDP Compression Flow Expiration Timeout Duration, page -11
- Configuring Routing Protocol Attributes, page -12
- Configuring PIM, page -12

### **Configuring Multilink PPP**

multilink interface serves to coordinate the configuration of the bundled link, and presents a single object for the aggregate links. However, the individual PPP links that are aggregated together, must also be configured. Therefore, to enable Multilink PPP on multiple serial interfaces, you need to first set up the multilink interface, and then configure each of the serial interfaces and add them to the same multilink interface.

I

The MWR 1941-DC router can support up to 16 T1 interfaces through the multilink interface.

To set up the multilink interface, do the following beginning in global configuration mode:

```
Specify the multilink interface to be configured.
RPM-3(config)#
RPM-3(config-if)#
umber
RPM-3(config-if)#
umber
```

number

### **Configuring IP Address Assignment**

command, provided by TACACS+ or the Dynamic Host Configuration Protocol (DHCP), or from a locally administered pool.

IP address pooling uses a pool of IP addresses from which an incoming interface can provide an IP address to a remote node through IPCP address negotiation process. IP address pooling also enhances configuration flexibility by allowing multiple types of pooling to be active simultaneously.

To configure IP address assignment, do the following do the following while still in multilink interface configuration mode:

Specify an IP address, an address from a specific IP address pool, or an address from the Dynamic Host Configuration Protocol (DHCP) mechanism to be returned to a remote peer connecting to this interface:

To enable and control the multiplexing of PPP frames, do the following while still in multilink interface configuration mode:

Enable PPP multiplexing:

Specify the parameters of multiplexing. To set the maximum time delay, enter:

To set the maximum length of the subframe, enter:

To set maximum length of the superframe, enter:

To set the maximum number of subframes in a superframe, enter:

To set the default PPP protocol ID, enter:

## **Configuring ACFC and PFC Handling During PPP Negotiation**

|   | reject ignore                                                                   |
|---|---------------------------------------------------------------------------------|
|   |                                                                                 |
|   | —ACFC options are accepted and ACFC may be performed on frames sent to the reme |
|   | reject                                                                          |
|   | ignore                                                                          |
|   |                                                                                 |
|   | request forbid                                                                  |
|   | request                                                                         |
|   | forbid                                                                          |
|   |                                                                                 |
|   |                                                                                 |
| _ |                                                                                 |
|   |                                                                                 |
|   |                                                                                 |
|   |                                                                                 |
|   | apply                                                                           |
|   | reject                                                                          |
|   | ignore                                                                          |

I

1

request forbid

I

Γ

### **Configuring RTP/UDP Compression**

| Step 1 |                    |  |
|--------|--------------------|--|
|        | SRPM-3(config-if)# |  |
| Step 2 | SRPM-3(config-if)# |  |
| •      | RPM-3(config-if)#  |  |
|        |                    |  |
|        | Note               |  |

### **Configuring the RTP/UDP Compression Flow Expiration Timeout Duration**

| <u> </u> |  |  |  |
|----------|--|--|--|
|          |  |  |  |
| Step 1   |  |  |  |
|          |  |  |  |

# **Configuring Routing Protocol Attributes**

| Step 1        |    |
|---------------|----|
| Step 2        |    |
| Step 3        |    |
| Configuring P | IM |
| Step 1        |    |
|               |    |

# Configuring T1 and E1 Interfaces

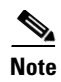

### **Configuring T1 Interfaces**

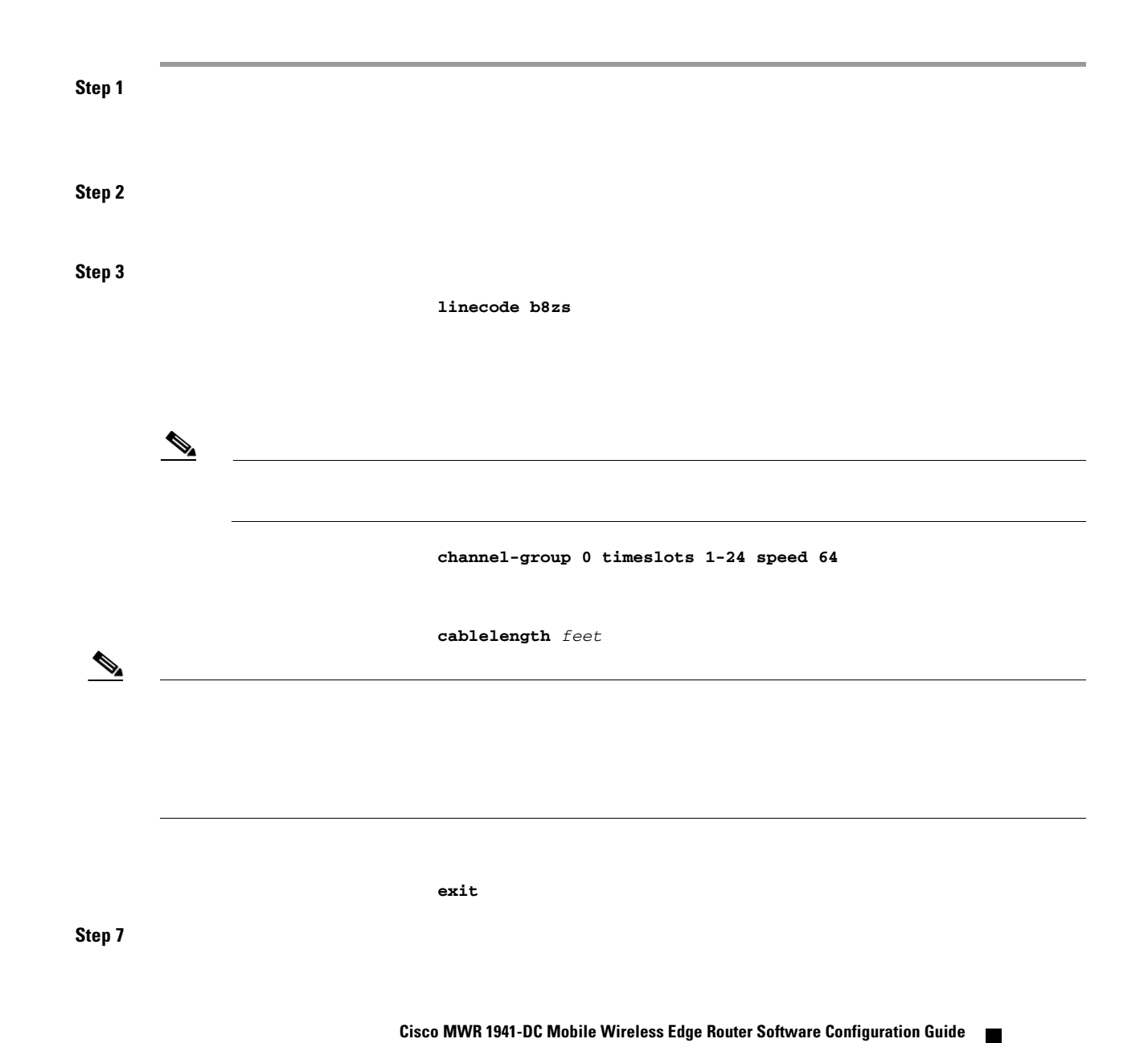

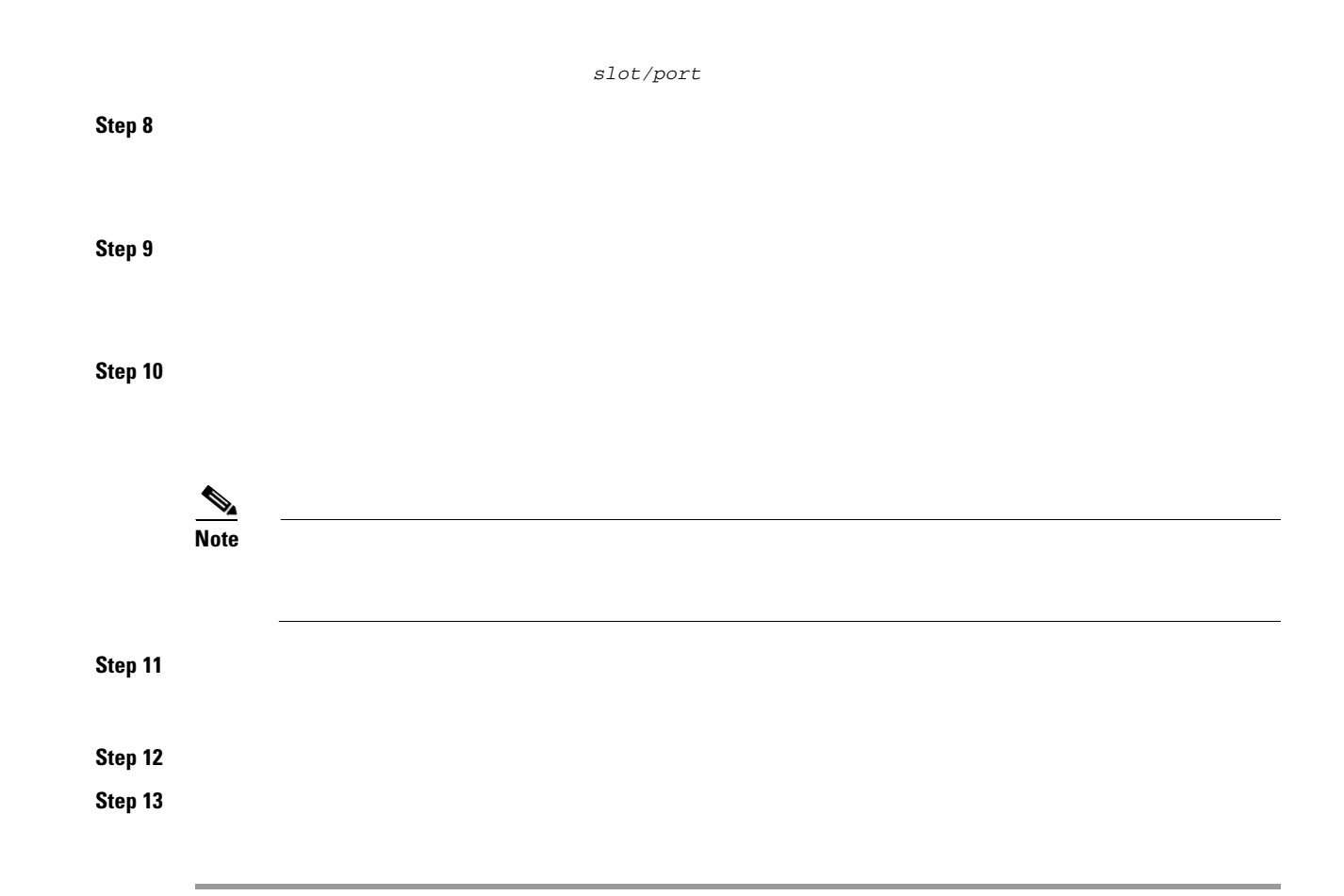

### **Configuring E1 Interfaces**

| Step 1 |                                         |
|--------|-----------------------------------------|
| Step 2 |                                         |
| Step 3 | linecode hdb3                           |
| Step 4 |                                         |
|        | channel-group 0 timeslots 1-24 speed 64 |

|        | Note |                     |
|--------|------|---------------------|
| Step 5 |      |                     |
|        |      | interface serial :0 |
|        |      | cablelenth          |
|        |      |                     |
|        |      |                     |
|        |      |                     |
|        |      |                     |
|        |      | ip address          |
|        |      |                     |
|        |      | encapsulation ppp   |
|        |      |                     |
|        |      | keepalive           |
|        |      |                     |
|        |      |                     |
|        |      | carrier-delay       |
|        |      |                     |
|        |      | exit                |
|        |      |                     |

## **Configuring QoS Attributes**

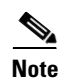

http://www.cisco.com/univercd/cc/td/doc/product/aggr/10000/10kfm/fm\_qos.htm), as well as the "Cisco IOS Quality of Service Solutions Configuration Guide" and the "Cisco IOS Quality of Service Solutions Command Reference."

### **Creating a Class Map**

For each class map that you want to create, do the following in global configuration mode:

#### **Step 1** Assign a name to your class map.

Where means a single match rule is sufficient for class membership and means only those packets that have all the attributes you specify are part of the class.

When you enter the class-map command, you are placed in class map configuration mode.

**Step 2** Describe the characteristics of the packets that are subject to QoS using one or more of the following.

- specifies access control list (ACL) that a packet must match.
- specifies the IP differentiated service code point (DSCP) that a packet must match.
  - specifies the precedence values (0-7) that a packet must match.
    - specifies the name of the input interface used as a match criterion.

specifies the protocol that a packet must match.

For more information about these commands, see the "Cisco IOS Quality of Service Solutions Command Reference."

Exit class map configuration mode.

## **Creating a Policy Map**

I

Γ

Step 1
Step 2
class\_name

shape max-buffers

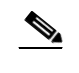

bandwidth percent priority percent

qos-group-value

I

1

### Assigning a QoS Boilerplate to an Interface

Step 1

Step 2

# **Configuring Redundancy**

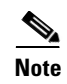

### **Redundant MWR 1941-DCs**

| Step 1 |      |      |      |      |
|--------|------|------|------|------|
| Step 2 |      |      |      |      |
| Step 3 |      |      |      |      |
|        |      |      |      |      |
|        |      |      |      |      |
|        | Note |      |      |      |
|        |      |      |      |      |
| Sten 4 |      | <br> | <br> | <br> |
|        |      |      |      |      |
|        | •    |      |      |      |
|        | Note | <br> | <br> | <br> |
|        |      |      |      |      |
|        |      |      |      |      |
| Step 5 |      |      |      |      |
|        |      |      |      |      |
|        |      |      |      |      |

### Stand-Alone MWR 1941-DC

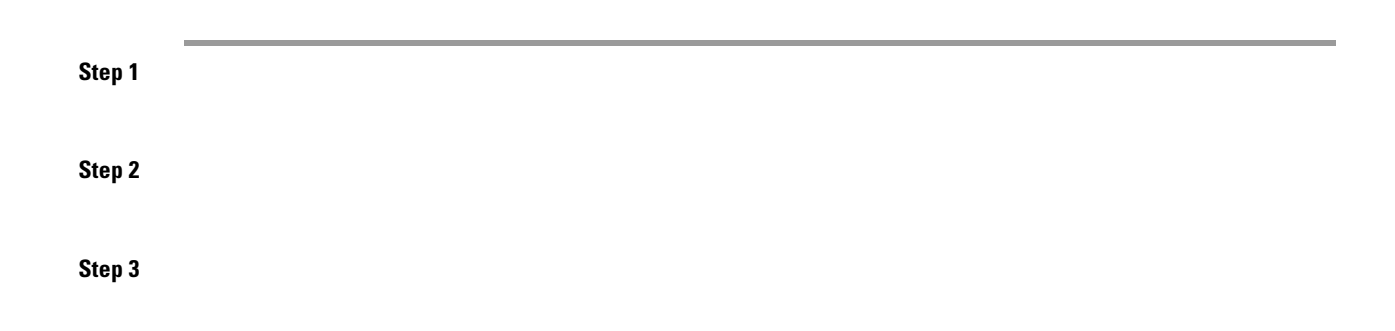

Step 4

### **Configuring the Link Noise Monitor**

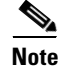

- Line Code Violation (LCV)—A Bi-Polar Violation (BPV) or Excessive Zeroes (EXZ) error has occurred.
- Path Code Violation (PCV)—A Cyclic Redundancy Check (CRC) error, which is generally caused by one or more LCV or logic errors, has occurred in a time slot.

The LNM provides the following types of noise monitors:

- Link Warning—Issues a warning when the noise level of a link exceeds a user-defined threshold and notifies the operator when the noise level improves to the point that it drops below a second user-defined threshold.
- Link Removal—Issues an error and removes a link from service when the noise level of the link exceeds a user-defined threshold and restores the link and provides notification when the noise level improves to the point that it drops below a second user-defined threshold.

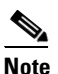

If the noise level on the last active link in a multilink bundle exceeds the Link Removal threshold, an alert is issued but the link will not be removed from service. If this situation occurs, the standard T1 error rate is used to determine if the last active link must be removed from service.

### **Usage Notes**

- •
- •
- - %LNM-4- WARNEXCEED:Controller <Controller IF>, exceeded noise warning threshold <int>, duration <int>
    - %LNM-4- WARNIMPROVE:Controller <Controller IF>, noise improved below threshold <int>, duration <int>
  - %LNM-2-REMOVE:Interface <Serial IF> removed, noise exceeded threshold <int>, duration <int>

  - %LNM-2- REMEXCEED:Interface <Serial IF>, noise exceeded threshold <int>, duration <int>
  - %LNM-2- REMIMPROVE:Interface <Serial IF>, noise improved below threshold <int>, duration <int>

### **Configuring LNM**

{ | **remove** } [ { [ value value ]] [ seconds ] } | ]

where:

-Enables Link Warning monitoring on the link.

-Enables Link Removal monitoring on the link.

-Threshold (in bit errors per second) that when exceeded for the configured duration when the keyword has been specified, creates a condition (warning or link removal), or when fallen below for the configured duration when the keyword has been specified, clears the condition.

For T1 links:

- -
- \_
- \_

- -
- -

|   | -                            |      |          |
|---|------------------------------|------|----------|
|   | -                            |      |          |
|   | -                            |      |          |
|   |                              |      |          |
|   | -                            |      |          |
|   | -                            |      |          |
|   | -                            |      |          |
| • |                              |      |          |
|   |                              |      |          |
|   | span warn lcv 55 duration 20 |      | pan warn |
|   | duration 20 lcv 55           |      |          |
|   | set                          | span |          |
|   | clear                        | span |          |
|   |                              |      |          |

1

# **Saving Configuration Changes**

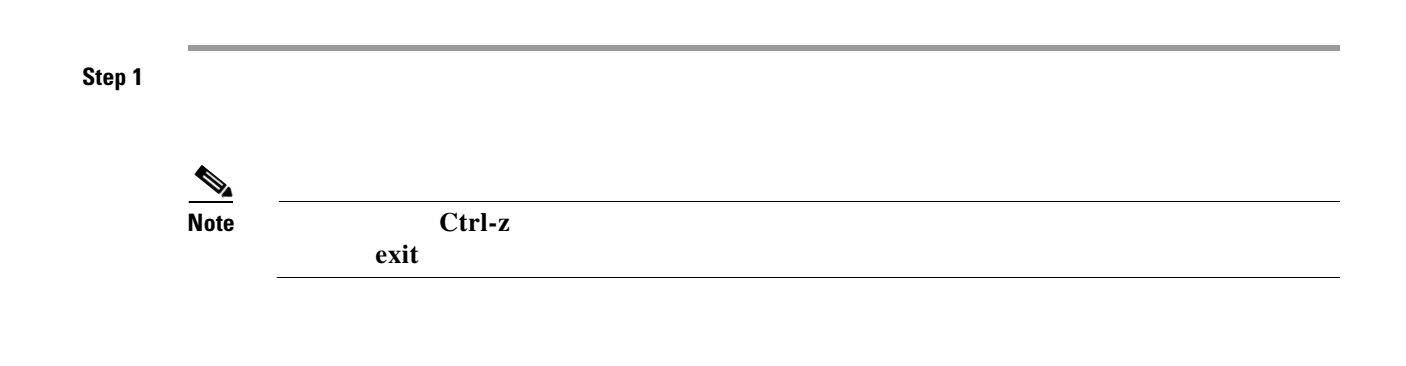

```
! description Loopback IP for 0 & M
interface loopback 0
ip address 10.1.170.3 255.255.255.255
!
! description Loopback IP for IP Unnumbered
1
interface loopback 2
ip address 192.168.170.2 255.255.255.255
!
interface loopback101
description Health Loopback Interface
no ip address
!
interface loopback102
description Revertive Loopback Interface
no ip address
L
enable password cisco
memory-size iomem 25
I
redundancy
  mode y-cable
   standby use-interface Loopback101 health
   standby use-interface Loopback102 revertive
   standby use-interface Multilink2 backhaul
controller T1 0/0
 framing esf
 cablelength short 133ft
 clock source internal
 linecode b8zs
 channel-group 0 timeslots 1-1 speed 64
channel-group 1 timeslots 2-24 speed 64
!
controller T1 0/1
 framing esf
 clock source internal
linecode b8zs
 cablelength short 133ft
!
!
class-map match-all class1_fch
match ip dscp cs5
class-map match-all class2_sch
match ip dscp cs4
class-map match-any class3_paging_ospf
match ip dscp cs3
match access-group 101
1
policy-map llq-policy
class class1_fch
 priority percent 68
 class class2_sch
 bandwidth percent 20
  queue-limit 128
 class class3_paging_ospf
 bandwidth percent 2
  queue-limit 128
 class class-default
  queue-limit 512
!
ip dhcp excluded-address 192.168.146.1 192.168.146.3
```

ip dhcp ping packets 0
!
ip dhcp pool pbts
network 192.168.146.0 255.255.255.0
bootfile CENOMIbts.img
next-server OMCR-IPaddr
option 43 ascii "Logical-IPaddr CENOMI-IPaddr another-IPaddr

OMCR-IPaddr

OMCR\_ip\_address OMCIP\_ip\_address CW4MW\_ip\_address

```
description Backhaul Interface
ip unnumbered loopback 2
cdp enable
ppp multilink
 ip ospf hello-interval 1
ip ospf dead-interval 3
ip ospf message-digest-key 1 md5 mymd5pw
1
interface Multilink2
description
ip unnumbered loopback 2
ip mroute-cache
ip mtu 256
cdp enable
ppp multilink
 ip rtp header-compression ignore-id
 ip rtp compression-connections 700
ppp mux
ppp mux subframe length 64
ppp mux subrame count 15
ppp mux frame 256
```

I

```
ppp mux delay 800
ppp mux pid 0x2067
ip ospf hello-interval 1
ip ospf dead-interval 3
ip ospf message-digest-key 1 md5 mymd5pw
ip pim sparse-mode
ip pim version 2
service-policy output llq-policy
!
interface FastEthernet0/0
ip address 192.168.146.1 255.255.255.0
no ip proxy-arp
no ip mroute-cache
keepalive 1
 full-duplex
 speed 100
ntp broadcast version 3
 standby 1 ip 192.168.146.3
 standby 1 timers 1 3
 standby 1 priority 100
standby 1 preempt
standby 1 name one
standby 1 track FastEthernet0/1 10
standby 1 track Loopback101 10
standby 1 track Loopback102 5
standby 1 track Multilink2 10
ip ospf hello-interval 1
ip ospf dead-interval 3
ip ospf message-digest-key 1 md5 mymd5pw
 ip pim sparse-mode
ip pim version 2
ip pim query-interval 2
interface FastEthernet0/1
ip address 192.168.147.1 255.255.255.0
 standby 2 timers 1 3
 standby 2 preempt
 standby 2 priority 100
 standby 2 ip 192.168.147.3
standby 2 name two
standby 2 track Fa0/0 10
standby 2 track Multilink2 10
 standby 2 track Loopback101 10
 standby 2 track Loopback102 5
keepalive 1
 speed 100
 full-duplex
ntp broadcast version 3
ip ospf hello-interval 1
ip ospf dead-interval 3
ip ospf message-digest-key 1 md5 mymd5pw
ip pim sparse-mode
ip pim version 2
ip pim query-interval 2
I.
!interface Serial0/0:0
no ip address
 encapsulation ppp
keepalive 1 2
ppp multilink
ppp multilink group 1
!
interface Serial0/1:0
```

```
no ip address
 encapsulation ppp
keepalive 1 2
ppp multilink
ppp multilink group 2
!
router ospf 1
log-adjacency-changes
area 2 nssa
area 2 authentication message-digest
auto-cost reference-bandwidth 10240
timers spf 1 10
redistribute ospf 2 metric-type 1 subnets
redistribute static metric-type 1 subnets
network 192.168.170.2 0.0.0.3 area 2
distribute-list 10 out
distance ospf external 125
 summary-address area-51-prefix mask
```

Keepalives must be set for all Ethernet interfaces to ensure proper redundant behavior. A keepalive value of 1 has been selected for maximum responsiveness.

Configuring is helpful to avoid confusion with routes and ARP caches.

In a redundant configuration, both MWR 1941-DCs share a common IP address for their Multilink interface.

### Monitoring and Managing the MWR 1941-DC

Step 1

Step 2

*hostname* is the name assigned to the Operations and Maintenance (O&M) workstation and  $ip\_address$ 

hostname

|             |           | RO |
|-------------|-----------|----|
| snmp-server | community | RW |
|             |           |    |

snmp-server enable traps

snmp-server trap-source loopback

copy running-config startup-config

Cisco MWR 1941-DC Mobile Wireless Edge Router Software Configuration Guide

| interface      |  |
|----------------|--|
| slot port      |  |
|                |  |
|                |  |
|                |  |
| slot port      |  |
| interface      |  |
|                |  |
|                |  |
| type slot port |  |
|                |  |

1

# Where to Go Next

•

• System Error Messages Debug Command Reference